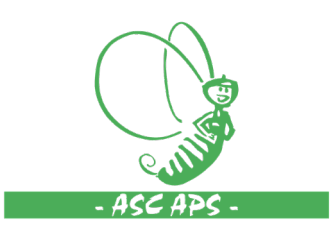

# ASCAPS.IT GUIDA LOGIN

## • **RICHIESTA NUOVO UTENTE**

La richiesta di un nuovo utente va fatta in accordo con il nazionale tramite e-mail all'indirizzo <u>donadio@ascmail.it</u> allegando il file excel che trovate <u>qui</u> con tutti i dati richiesti.

# IMPOSTAZIONE DELLA PASSWORD DI ACCESSO

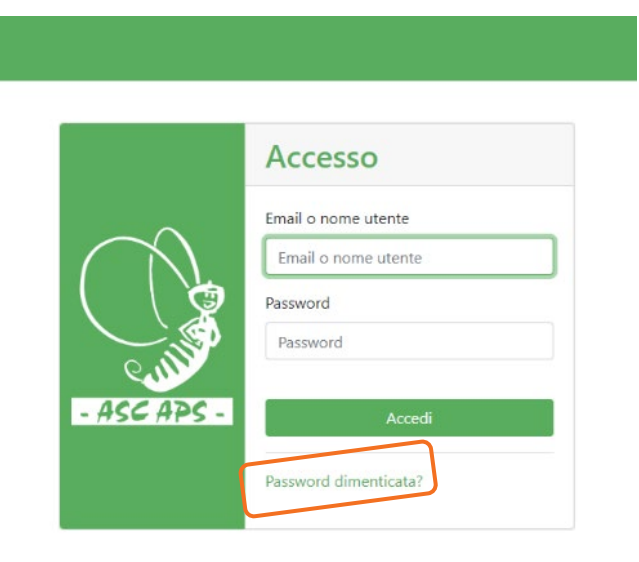

Dopo l'attivazione dell'utente si deve impostare la password. Andando sul sito <u>www.ascaps.it</u> si deve cliccare su **"Password dimenticata?**"

Inserire l'email dell'utente (quella che era stata comunicata nel file excel inviato per email) e cliccare su "Invia Istruzioni".

#### **Password dimenticata?**

Nessun problema! Inserisci il tuo indirizzo email qui sotto per ricevere le istruzioni per il ripristino della tua password. Indirizzo Email Email Invia Istruzioni

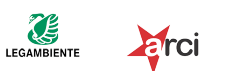

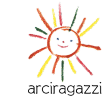

Tauser

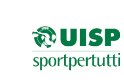

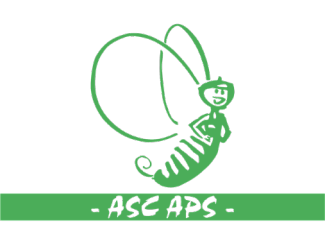

#### Istruzioni per il Ripristino della Password Posta in arrivo ×

Webmaster BOT ASC <webmaster@ascmail.it> a me 💌

🛪 inglese 🔹 🗲 italiano 👻 Traduci messaggio

Someone requested a password reset at this email address for https://www.ascaps.it/.

To reset the password use this code or URL and follow the instructions.

Your Code: 611ad8906d9ef897e90b7646503e9616

Visit the <u>Reset Form</u>.

If you did not request a password reset, you can safely ignore this email.

 $\leftarrow$  Rispondi ) (  $\leftrightarrow$  Inoltra

### Reimposta la tua password

Una volta inviata la richiesta di cambio password

Basta clicare su "Reset Form".

arriva una mail come quella nell'immagine accanto.

| Inserisci il codice ricevuto via email, il tuo indirizzo email e la tua<br>nuova password. |
|--------------------------------------------------------------------------------------------|
| Token                                                                                      |
| cff160bf42ea5ef15182687a6fe1d7bf                                                           |
| Email                                                                                      |
| Email                                                                                      |
| Nuova Password                                                                             |
| Ripeti Nuova Password                                                                      |
|                                                                                            |
| Poimposta Dassword                                                                         |

A questo punto inserire nuovamente l'email, scegliere la password e cliccare su "Reimposta Password".

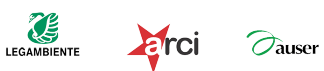

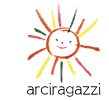

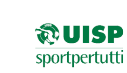

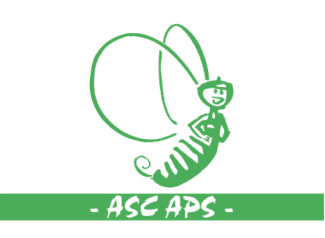

| - ASC APS - | Accesso                                     |
|-------------|---------------------------------------------|
|             | Email o nome utente<br>miciletto@ascmail.it |
|             | Password                                    |
|             | Accedi                                      |
|             | Password dimenticata?                       |

Non rimane che inserire la vostra email, la password appena scelta e cliccare su "Accedi".

Effettuato l'acceso vi troverete l'elenco delle varie sezioni della piattaforma.

| SCAPS Volontari - Presenze - Olp - Formazione |
|-----------------------------------------------|
| Sezioni Disponibili                           |
| 🖞 Volontari                                   |
| Accreditamento                                |
| ASC Locale APS                                |
|                                               |
|                                               |

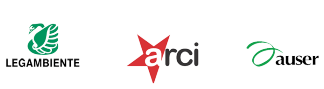

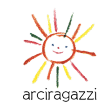

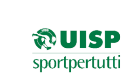